Namecoach is a free utility that allows a faculty member to record their name in their voice to share with others via email and social media.

## **TO GET STARTED**

1. Navigate to this link: https://www.namecoach.com/events/name-profile/registrations/new

Complete the form shown below. Once you have added your information and recorded your name pronunciation, click 'Submit'.

**TIP**: Your username will be the email address that you enter (it is highly suggested you use JHEDID@jh.edu)

| Email                                                                                          |                                                                                                    |
|------------------------------------------------------------------------------------------------|----------------------------------------------------------------------------------------------------|
| First name                                                                                     |                                                                                                    |
| First Name                                                                                     |                                                                                                    |
| Last name                                                                                      |                                                                                                    |
| Last Narrie                                                                                    |                                                                                                    |
| Full name or you                                                                               | ar name as you would like it said/announced                                                                                                  |
| Henry Indiana                                                                                  | Jonan, Jr.                                                                                                    |
| Phonetic spellin                                                                               | g of your name                                                                                                    |
| Phonetic spel                                                                                  | ing of your name                                                                                                    |
| If you want to cl<br>them here:                                                                | arity the pronouns that should be used when referring to you, enter                                                                          |
| Example 1: "s                                                                                  | he, her, hers"; Example 2: "they, them, theirs"; Example 3: "ze, zir, zirs"                                                                  |
| You can record y<br>uploading a file<br>Having trouble re<br>Phone<br>Web Recorder<br>Uploader | ryur name by having the NameCoach system call you, or by using the Web recorder, or by<br>from your computer<br>conding 20 <sup>2</sup>      |
|                                                                                                | Enter your phone number to record your name over an automated phone call.                                                                    |
|                                                                                                | +1 + (201) 005-0055                                                                                                    |
|                                                                                                | (input the phone number using only digits and the "+" eyrebol. US, US, NZ, MX, NR, and<br>Canada numbers are only aboved.)<br>Call the note! |
| By using these to                                                                              | cols, I agree to the <u>Terms of Use</u>                                                                                                    |
| Submit                                                                                         |                                                                                                    |

2. Follow the prompts on screen to create your password

|                                      | Set Password                                                                                                  |
|--------------------------------------|----------------------------------------------------------------------------------------------------|
| Set a pa<br>Ind edi                  | assword so that you can come back later<br>t your info.                                                       |
| <b>'hat is</b><br>ind late<br>ou wai | totally optional - you can skip this now<br>if on use the password recovery feature if<br>in to make changes. |
| Creat                                | e Password:                                                                                                   |
| ₽                                    | Create Password                                                                                               |
| Confi                                | rm Password:                                                                                                  |
| 04                                   | Confirm Password                                                                                              |

3. Select a Namebadge icon of your preference by following the steps in the screenshot below. There are two icons available to choose from.

Then you will navigate to your email signature settings and past your new Namebadge in your email signature.

| Add 🐠 d                                      | r 🔮 Hearmyname) buttons to Your Email Signature:                                                       |  |
|----------------------------------------------|----------------------------------------------------------------------------------------------------|--|
| 1. Choose a button or link to copy:          | Sangle Message 1                                                                                       |  |
| Convibution without text                     | Prom. Kylle Lockitter                                                                                  |  |
| and public second provider pass              | STEP 2 Sutect: Email subject                                                                           |  |
| Copy button with text                        | (1) Hear my name)                                                                                      |  |
| Click hare to conv your Nemebedne link       |                                                                                                    |  |
| 2 Go to your email settings                  |                                                                                                    |  |
| 2, GO LO VOUI CITIBIL SECURIES. ISTREEN      |                                                                                                    |  |
| 0. Deste hutten er link inte the small size  | Sincerely,                                                                                             |  |
| 3. Paste button or link into the email signa | ure field. STEP 4 Sincerely,<br>Kylie Leckliter (4)                                                    |  |
| 3. Paste button or link into the email signa | ure field. STEP 4 Sincerely,<br>Kylie Leckliter ④                                                      |  |
| 3. Paste button or link into the email signa | ure field. STEP 4 Sincerely,<br>Kylie Leckliter ④                                                      |  |
| 3. Paste button or link into the email signa | Sincerely,<br>Kylie Leckliter ()<br>Sample Message 3                                                   |  |
| 3. Paste button or link into the email signa | Sincerely,<br>Kylie Leckliter ()<br>Sample Message 3<br>Porm: Kylie Leckliter                          |  |
| 3. Paste button or link into the email signa | Sincerely,<br>Kylie Leckliter ()<br>Sample Message 3<br>Prom: Kylie Leckliter<br>Suter: Email subject  |  |
| 3. Paste button or link into the email signa | Sincerely,<br>Kylie Leckliter ()<br>Sample Message 3<br>Prom: Kylie Leckliter<br>Suspect Email subject |  |
| 3. Paste button or link into the email signa | Sincerely,<br>Kylie Leckliter ()<br>Sample Message 3<br>Prom: Kylie Leckliter<br>Suspect Email subject |  |
| 3. Paste button or link into the email signa | Sincerely,<br>Kylie Leckliter ()<br>Sample Message 3<br>Porr: Kyle Lecklær<br>Sater: Ernall subject    |  |

## **HELPFUL HINTS**

- Instructions on how to embed your Namebadge into your email signature are available here
- Namebadges can also be used on other social media profiles (LinkedIn, etc.)
- You can preview what someone else will see when they click on your Namebadge. Simply click "MY NAMEBADGE" and then 'Switch to Preview Mode'

| namecoach                                          | HOME · ABOUT -                                                                 | OUR SERVICES - | BLOG + MY NAMEBADO                      | GE * DASHBOARD * | ACCOUNT ~                                             | LOGOUT   |
|----------------------------------------------------|--------------------------------------------------------------------------------|----------------|-----------------------------------------|------------------|-------------------------------------------------------|----------|
| Don't let anyone exc<br>Share your Namebad<br>f in | use pronouncing<br> ge!                                                        | your name wre  | ong again                               |                  |                                                       |          |
| Change Photo_>                                     | Kylie L<br>Vodate<br>Pronunciati<br>KYE-lee Lek<br>Gender pro<br>she, her, her | eckliter ()    |                                         |                  |                                                       |          |
| Where does your name co                            | me from? (optional)<br>e                                                       | What does      | your name mean? (optional)<br>Edit note | Funny or         | interesting story about ye<br>(optional)<br>Edit note | sur name |
|                                                    |                                                                                | (Swit          | ch to Preview Mode)                     |                  |                                                       |          |

If you experience any difficulties integrating your Namecoach Namebadge into your email signature or with accessing your account, please reach out to: <a href="mailto:support@name-coach.com">support@name-coach.com</a>

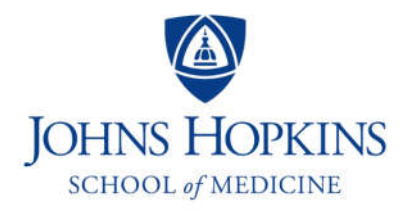

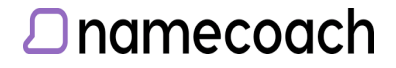